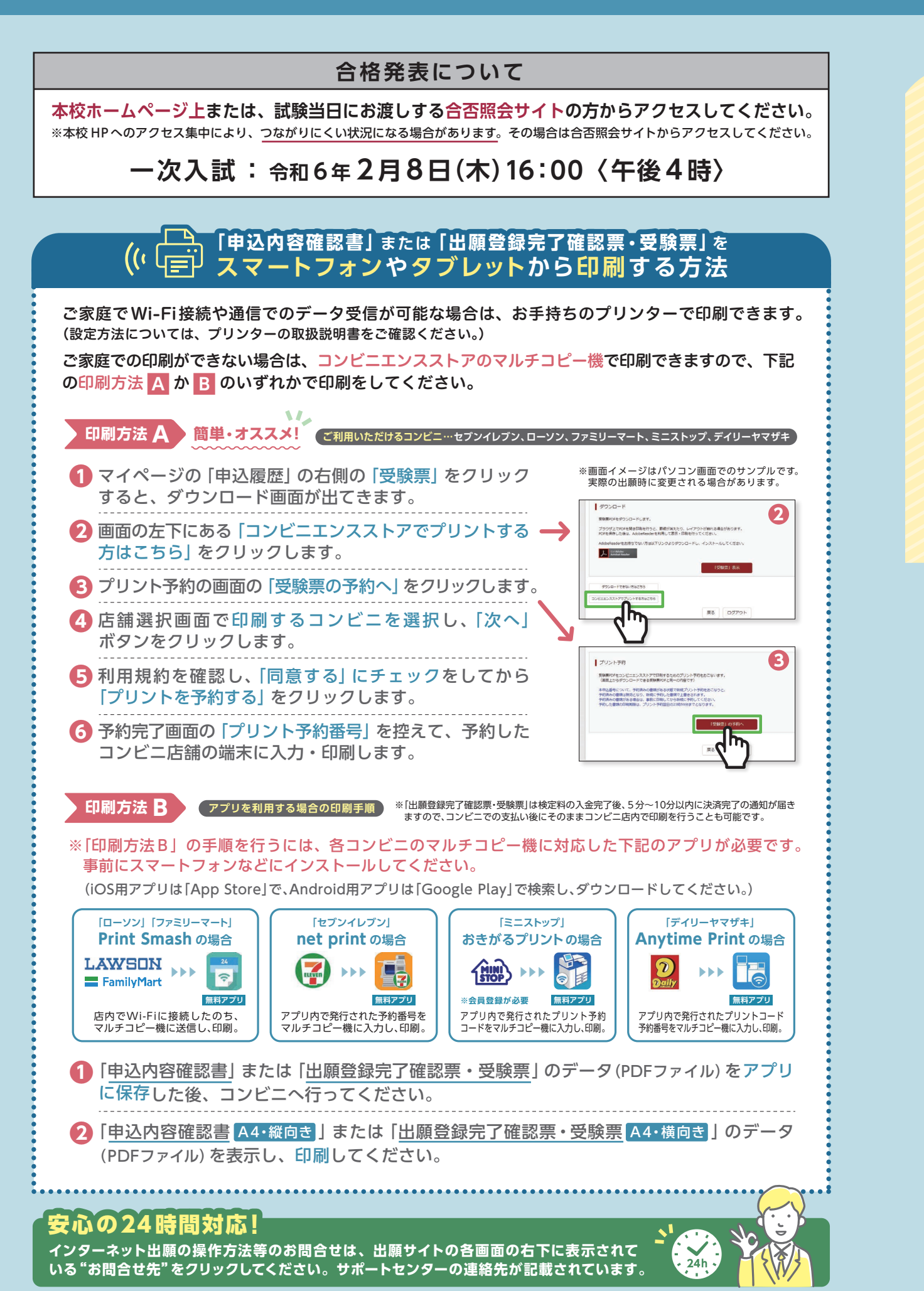

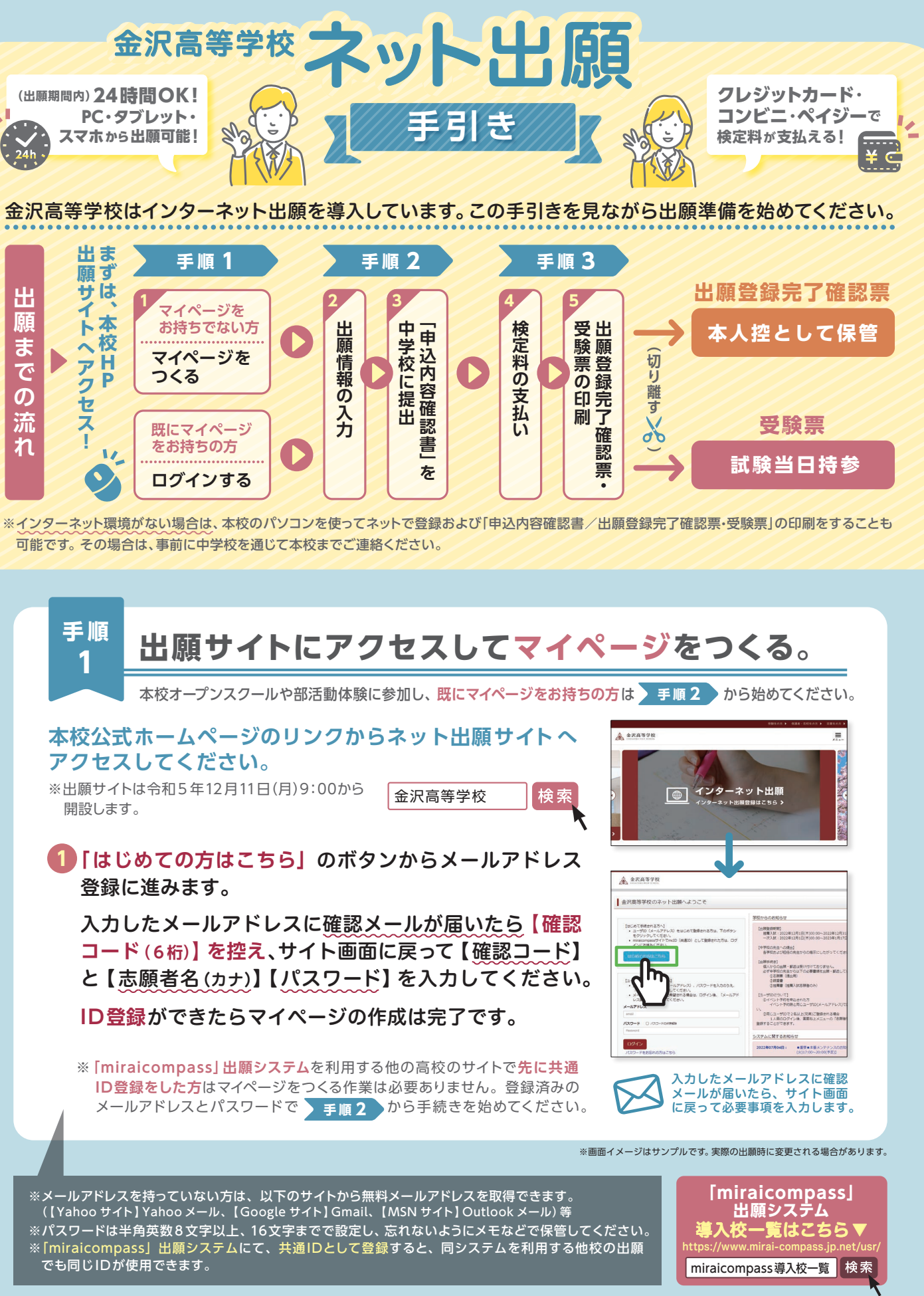

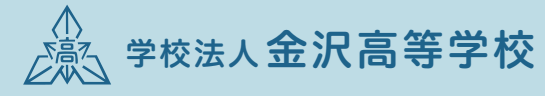

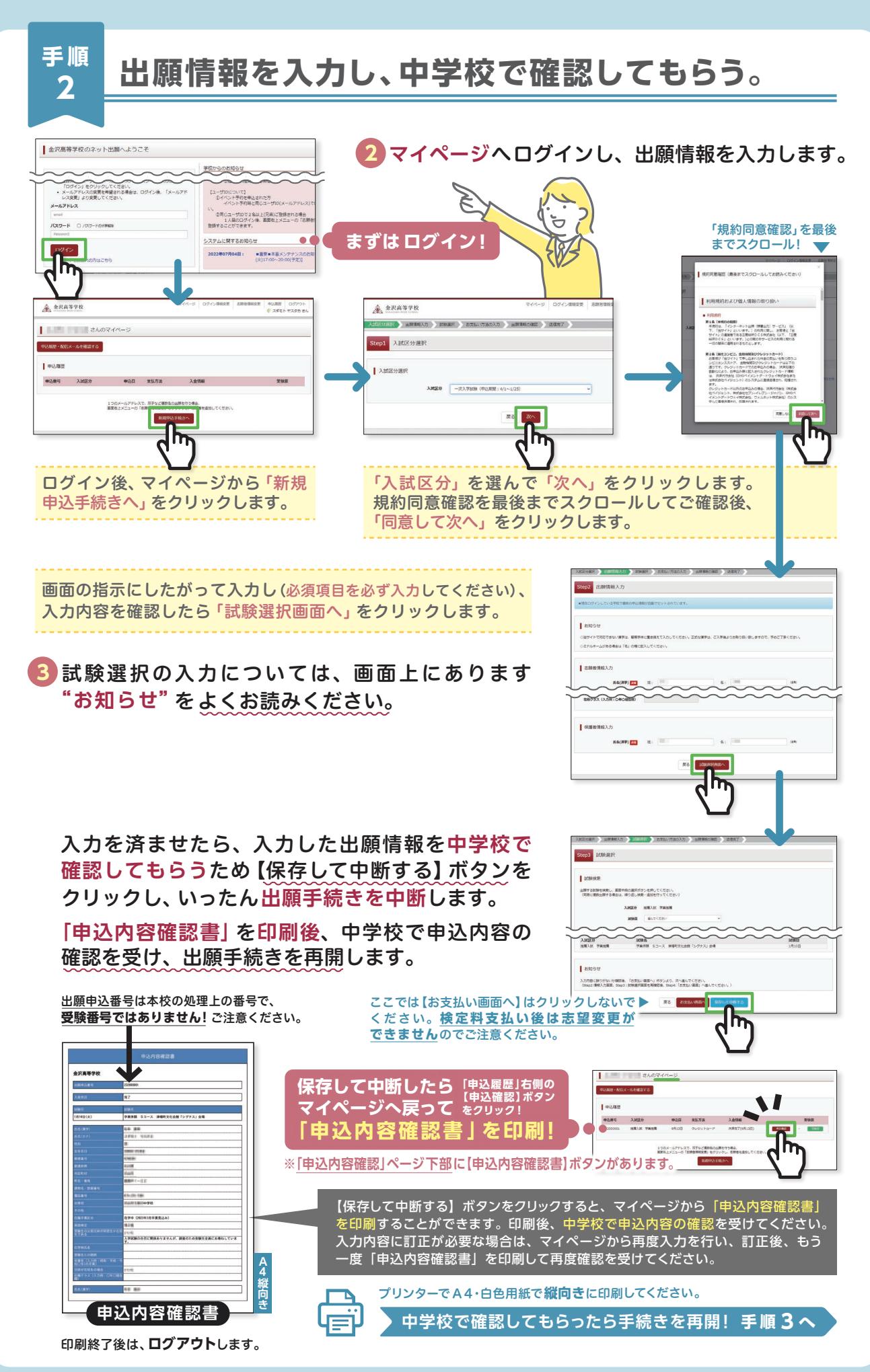

検定料を支払い、 手順 3 出願登録完了確認票・受験票を印刷する。 4 中学校の先生による確認後、出願サイトのマイページへログインし、【続きから】 を選んで手続きを再開します。 試験選択画面へ進み【お支払い画面へ】 ボタンをクリック後、以下の3つから支払い方法 を選択し検定料の支払いを行ってください。 (いずれの支払方法でも検定料とは別に手数料がかかりますのでご了承ください。) 入試区分漏沢 > 出験資料入力 > 試験漏決 > 必支払い方法の入力 > 出版資料の確認 > 送還完了 >> Step4 お支払い方法の入力 ■ 試験名 · 試験E 入100区分 一次入学試験 K联名 ボタンをクリックします。 受驗料 · 検定料 ¥10,000-お支払い方法の選択 \* クレジットカード 事務手放料 ¥330-] Step5 出願情報の確認 〇ペイジー・金融機関ATH (現金) 試験名・受験料・検定料・お支払い方法の確認 ○ ペイジー・金融機関ATM(カード・通線 0~13- (+++10) その他中込内容に良りはありませんか \*\*\*\*\*\* ○手数料が表示さ ○原始には注めの ので、必ずご確認ください。 月石 建边南南へ 登録したメールアドレスに 支払いは保護者の 通知が届いていれば、操作 青任のもと行ってください は完了しています。 検定料のお支払い方法について A クレジットカードによる オンライン決済 コンビニでのお支払い В (支払い手数料が必要です) (決済手数料が必要です) **D** 1 STOP Diners Club LAWSON Seicomart ▲ご利用いただけるクレジットカード ▲ご利用いただけるコンビニ 6 検定料の支払い完了後、マイページに戻ると【受験票】 ボタンが表示され、そこから「出願登録完了確認票・ 受験票」の印刷が可能になります。 718# (コンビニ支払いの場合は店頭での支払いが完了するまで表示されません。) 4768 武祭 8 印刷後、「出願登録完了確認票」と「受験票」をハサミで 【推剪入学品版】 起 粮 日 丁寧に切り離してください。 【一次入学試験】 試験日 さんのマイ 中込服歴・配信メールを確認する プリンターで Δ4・白色 用紙で横向きに設定 1 **B**(3,00.98 してから印刷 申込冊号 入试区分 申込日 支払方法 入会情報 してください。 波羅入北、学会対象 ل≡ 検定料支払い後は、入力内容の変更をすることはできません 万一、入力内容に不備があった場合は、中学校の先生を通じて早急に本校までご連絡ください。

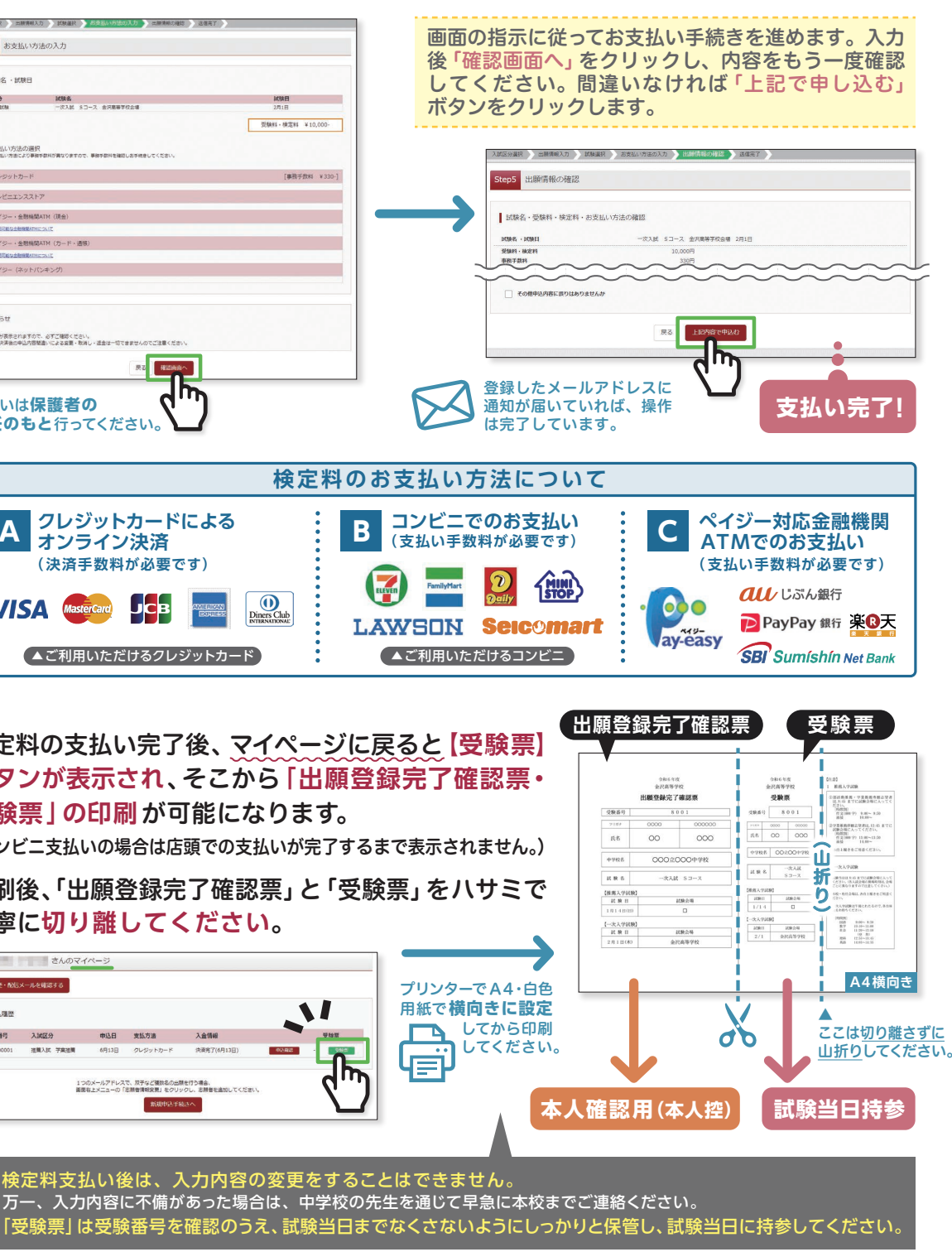